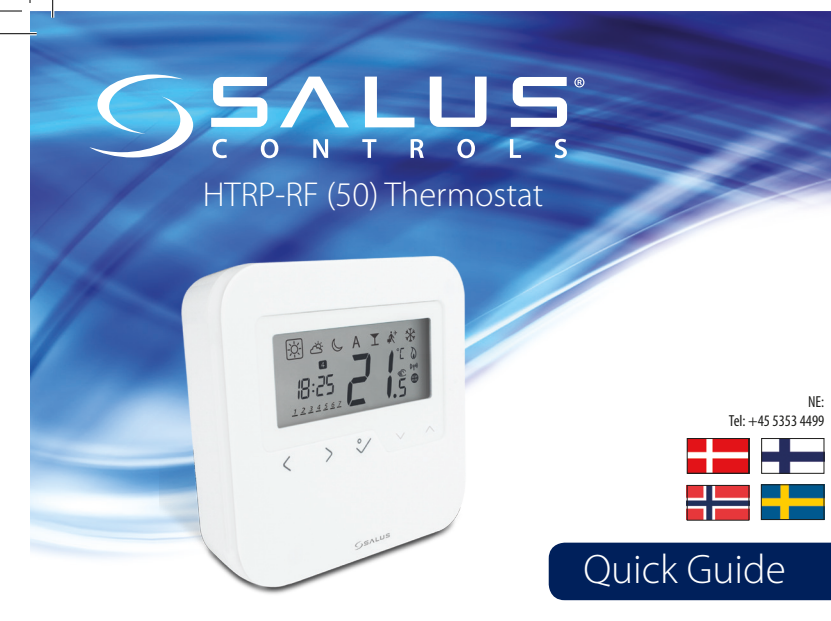

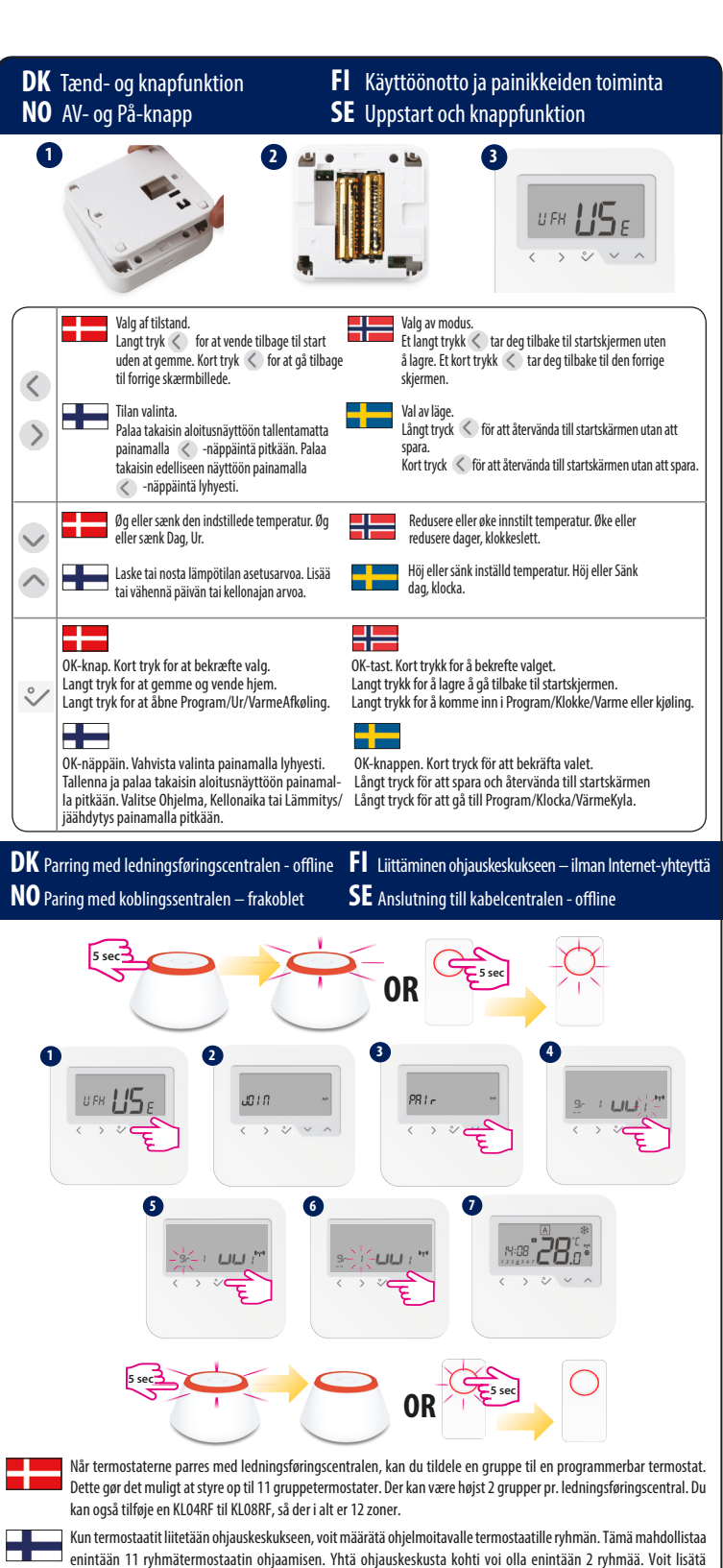

KL08RF-ohjauskeskukseen KL04RF-lisämoduulin, jolloin vyöhykkeitä voi olla yhteensä 12.

KL04RF til KL08RF for å ha totalt 12 soner.

till en KL04RF till din KL08RF, för totalt 12 zoner.

Når termostatene pares med koblingssentalen, kan du tilordne en gruppe til en programmerbar termostat. Du kan da styre opptil 11 grupperte termostater. En koblingssentral kan ha maksimum to grupper. Du kan også legge til en

När man ansluter termostaterna till kabelcentralen kan man tilldela en grupp till en programmerbar termostat. På så

sätt kan man styra upp till 11 grupptermostater. Det får finnas högst 2 grupper per kabelcentral. Du kan också lägga

prøver at gøre dette, vises følgende fejl. Huomautus: samaan vyöhykkeeseen voidaan lisätä vain yksi termostaatti. yrität lisätä useampia termostaatteja, näkyviin tulee alla oleva virheilmoitu s : rEe" Merk: Du kan ikke legge til to termostater til den samme sonen. Hvis du prøver å gjøre det, vises følgene feil på skjermen.
Obs! Du kan inte lägga till två termostater i samma zon. Om du försöker göra det kommer följande felmeddelande att visas. < > 2 × 1 **FI** Liittäminen termostaattiseen patteriventtiiliin – ilman Internet-yhteyttä **DK** Parring med TRV- offline **NO** Paring med TRV-en – frakoblet SE Anslutning till TRV - offline Gets ser Sørg for, at din TRV er i parringstilstand. Se TRV-vejledningen for den fulde proces. Maks. 6 TRV'er! Varmista, että patteriventtiilion liittämistilassa. Katso liittämistä koskevat tarkemmat tiedot patteriventtiilin käyttöoppaasta. Patteriventtiilejä voi olla enintään 6! Pass på at TRV-en er i paringsmodus. Se i TRV-manualen for å se hele prosessen. Maks 6 TRV-er! Se till att din TRV är i anslutningsläge För hela processen, se handbok för TRVn. Max 6 TRV! ß 65 .....  $\langle \rangle \vee \rangle \wedge \rangle$ 4 6 0 H-08°28" > 2 ~ ~ DK Parring med varmekedelmodtageren RX1/RX2 FI Liittäminen lämmityskattilan vastaanottimeen (RX1/RX2) SE Anslutning till pannmottagaren RX1/RX2 **NO** Paring med kjelemottaker RX1/RX2 OR Sørg for, at din modtager er i parringstilstand. Se modtagers vejledningen for fuld proces. Varmista, että vastaanotin on liittämistilassa. Katso liittämistä koskevat tarkemmat tiedot vastaanottimen käyttöoppaasta Pass på at mottakeren er i paringsmodus. Se i mottakermanualen for å se hele prosessen. Se till att din mottagare är i kopplingsläge. För hela processen, se handbok för mottagaren. 0 **1**5€ 8 6 :28 > 2 ~ ~

Bemærk: Du kan ikke tilføje to termostater til den samme zone. Hvis du

# Introduktion

HTRP - RF (50) er en stilet og nøjagtig digital rumtermostat. Du kan nu ganske enkelt justere din temperatur i hjemmet som ønsket, så du opnår et komfortabelt hjemmemiljø.

#### Produktoverensstemmelse

Dette produkt overholder 2011/65/EU og direktivet for radioudstyr (RED) 2014/53/EU. Den komplette tekst, der indeholder overensstemmelses-deklarationen angående EU direktiverne, er at finde på www.saluslegal.com. **((Q)** 2405-2480MHz; <14dBm

#### A Sikkerhedsinformation

henhold til bestemmelserne. Anvend udelukkende inden døre. Hold dit udstyr helt tørt. Afbryd dit udstyr, før det rengøres med et tørt håndklæde.

Johdanto HTRP-RF(50) on tyylikäs ja tarkka digitaalinen huonetermostaatti. Sinun tarvitsee vain valita haluamasi lämpötila, ja termostaatti pitää kotisi miellyttävän lämpimänä.

#### Tuotteen vaatimustenmukaisuus

Tämä tuote täyttää direktiivien 2011/65/EU ja 2014/53/EU (radiolaitedirektiivi, RED) vaatimukset. Tuotteen EYvaatimustenmukaisuusvakuutus on luettavissa kokonaisuudessaan osoitteessa www.saluslegal.com. ((Q)) 2405-2480MHz; <14dBm

#### Turvallisuusohjeet

Noudata voimassa olevia määräyksiä. Käytä vain sisätiloissa. Pidä kaikki laitteet kuivina. Katkaise laitteista virta ennen puhdistusta ja käytä puhdistamiseen ainoastaan kuivaa liinaa.

## Introduksjon

HTRP – RF (50) er en stilfull og nøyaktig digital romtermostat. Du kan enkelt justere hjemmetemperaturen som du ønsker for å skape et behagelig hjemmemiljø.

#### Produktsamsvar

Dette produktet samsvarer med 2011/65/EU og radiodirektivet (RED) 2014/53/EU. For fullstendig tekst av EUdeklarasjonserklæringen se www.saluslegal.com. ((Q)) 2405-2480MHz; <14dBm

### Sikkerhetsinformasjon

Bruk i henhold til regelverket. Kun for innendørs bruk. Enheten må holdes helt tørr. Frakoble enheten før du rengjør den med en tørr klut.

## Introduktion

HTRS - RF (50) är en snygg och exakt digital rumstermostat. Du kan nu enkelt justera din hemtemperatur när du vill för att skapa en bekväm hemmiljö.

#### Överensstämmelsedeklaration

De väsentliga kraven och andra relevanta bestämmelser i direktiv 2014/53/EU (RED) och 2011/65/EU. Den fullständiga texten för EU-försäkran om överensstämmelse finns på följande internetadress: www.saluslegal.com ((Q)) 2405-2480MHz; <14dBm

## A Säkerhetsinformation

Använd enheten i enlighet med föreskrifterna. Endast för inomhusbruk. Håll din enhet helt torr. Koppla ifrån din enhet innan du rengör den med en torr trasa.

۲

۲

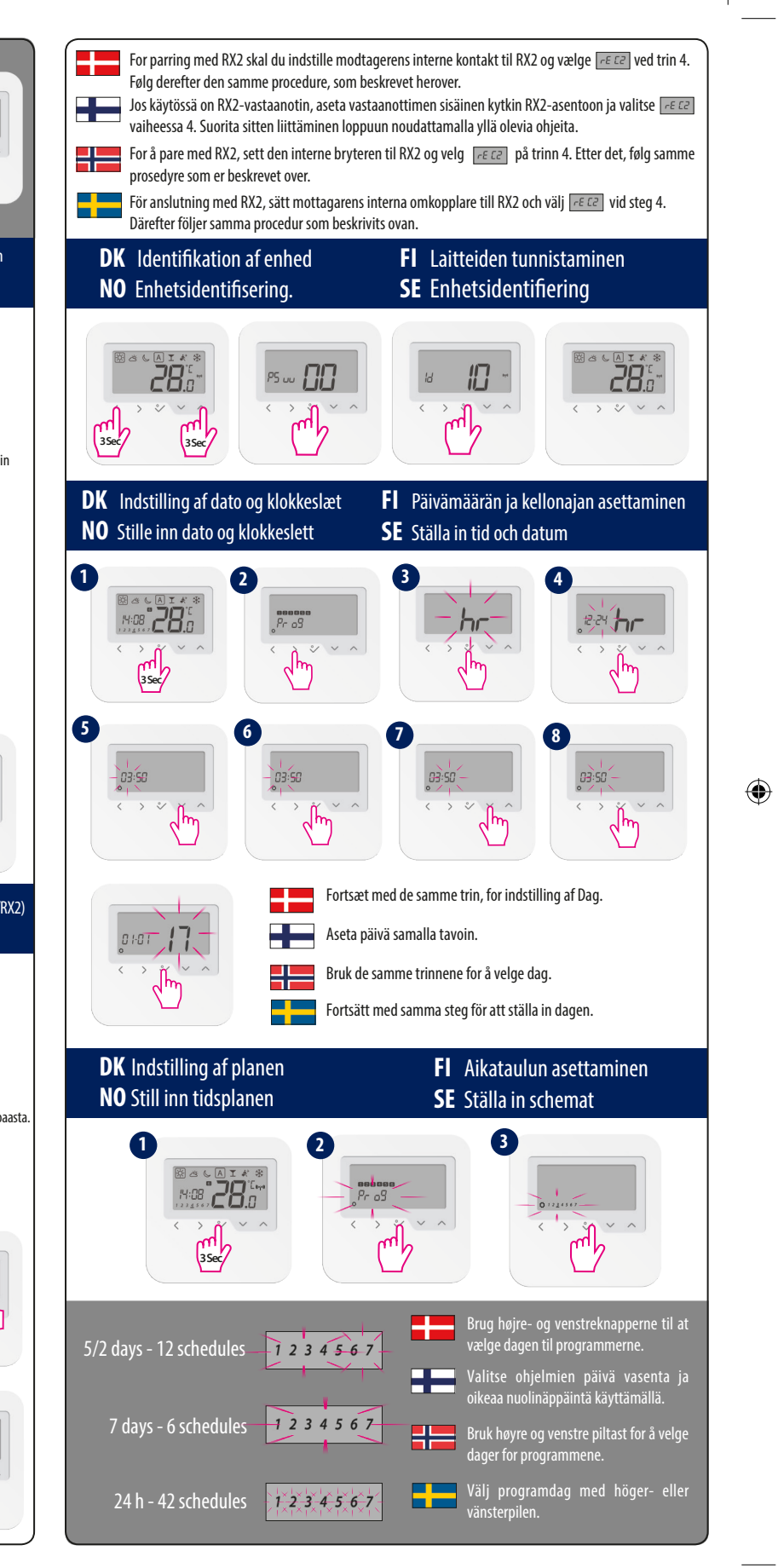

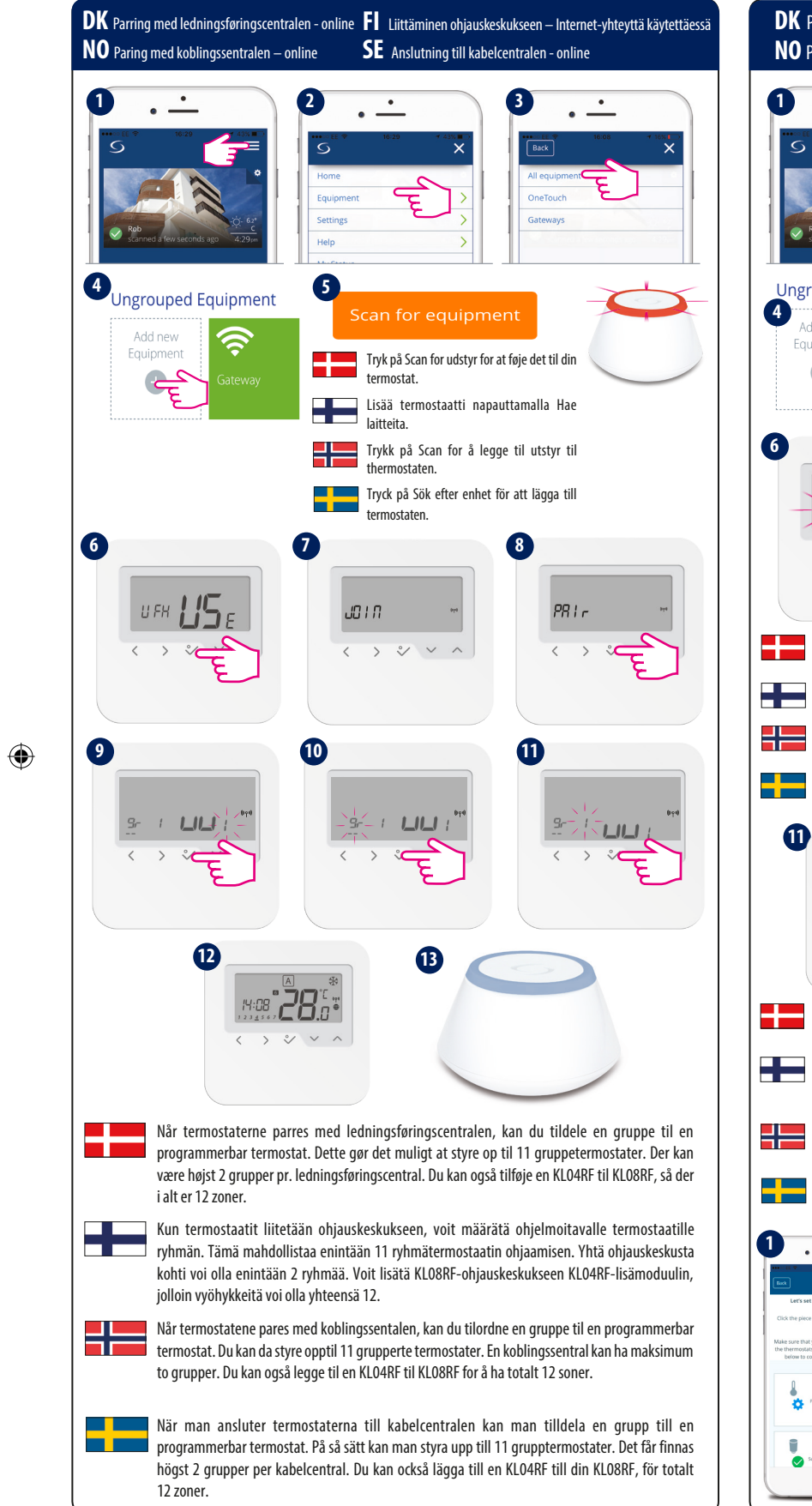

FI Liittäminen termostaattiseen patteriventtiiliin – Internet-yhteyttä käytettäessä **DK** Parring med TRV - online **NO** Paring med TRV-en – online SE Anslutning till TRV - online 2 **Ungrouped Equipment** 8 11**5** -15ε 1010 > ~ ~ ~ > % ~ Sørg for, at din TRV er i parring- 9 stilstand. 10 Varmista, että patteriventtiili on liittämistilassa. 281-GE cu Pass på at TRV-en er i paring-> ~ ~ ~  $\langle \rangle$ smodus Se till att din TRV är i anslutningsläge B 4:08°**28**°  $\langle \rangle \vee \rangle \wedge$ Følg instruktionerne på skærmen, for at fuldende processen for pardannelse. Fortsæt derefter ved at knytte TRV(erne) til termostat(erne) (obligatorisk). Maks. 6 TRV'er! Suorita liittämisprosessi loppuun noudattamalla näytöllä näkyviä ohjeita. Jatka sitten liittämällä patteriventtiili(t) termostaattiin/termostaatteihin (tämä on välttämätöntä). Patteriventtiilejä voi olla enintään 6! Følg anvisningene på skjermen for å fullføre paringsprosessen. Deretter fortsetter du med å knytte TVR-en(e) til termostaten(e) (obligatorisk) Maks 6 TRV-er! Följ instruktionerna på skärmen för att slutföra kopplingsprocessen. Efter det, associera TRV(-er) till termostaten(-erna) (obligatoriskt) Max 6 TRV:er! **1**... 2 4 3 <u>· ·</u> · --· --Pin Select TRV(s) for Tstal TRV Pin ₽ ■ ≠ ● Hease click der K O Don't pin 0 11 1 0 3 TRVs ass with the thermostat 17600 TRV 3 Success! You're all  $\cap$ 

Bemærk: TRV'ens LED-lampe blinker orange, indtil tilknytningsprocessen er afsluttet. Når denne handling er afsluttet, slukkes LED-lampen. Huomautus: patteriventtiilin LED-merkkivalo vilkkuu oranssina, kunnes liittämisprosessi on suoritettu loppuun. LED-merkkivalo sammuu, kun prosessi on suoritettu. Merk: TRV-ens LED-lampe blinker oransje til tilknytningen er fullført. LED-lampen slukker så snart denne handlingen er utført. **Obs:** TRV:ns lysdiod blinkar med orange ljus tills anslutningsprocessen har genomförts. När denna åtgärd har utförts kommer LED-lampan släckas. DK Parring med varmekedelmodtageren RX1/RX2 - online FI Liittäminen lämmityskattilan vastaanottimeen (RX1/RX2) – nternet-yhteyttä käytettäessä SE Anslutning till pannmottagaren RX1/RX2 - online NO Paring med kjelemottakeren RX1/RX2 — online 0 3 2 • ---4 Ungrouped Equipment Ś Add new Tryk på Scan for udstyr for at føje det til din termostat. 2 Lisää termostaatti napauttamalla Hae ] laitteita. Trykk på Scan for å legge til utstyr til hermostaten. Tryck på Sök efter enhet för att lägga till Sørg for, at din modtager er i parringstilstand. Se modtagers vejledningen for fuld proces. Varmista, että vastaanotin on liittämistilassa. Katso liittämistä koskevat tarkemmat tiedot vastaanottimen käyttöoppaasta. Pass på at mottakeren er i paringsmodus. Se i mottakermanualen for å se hele prosessen. Se till att din mottagare är i kopplingsläge. För hela processen, se handbok för mottagaren. 9 6 ĽΣε 15ε (x2/ 5Sec 5Sec 1 B 10 12 108°**28**″ .0.0 < > V < ^ > 2 ~ ~ For parring med RX2 skal du indstille modtagerens interne kontakt til RX2 og vælge received trin 4. Følg derefter den samme procedure, som beskrevet herover.. Jos käytössä on RX2-vastaanotin, aseta vastaanottimen sisäinen kytkin RX2-asentoon ja valitse 🕫 🕫 vaiheessa 4. Suorita sitten liittäminen loppuun noudattamalla vllä olevia ohieita. For å pare med RX2, sett den interne bryteren til RX2 og velg 📧 på trinn 4. Etter det, følg samme prosedyre som er beskrevet over. För anslutning med RX2, sätt mottagarens interna omkopplare till RX2 och välj Därefter följer samma procedur som beskrivits ovan.

۲

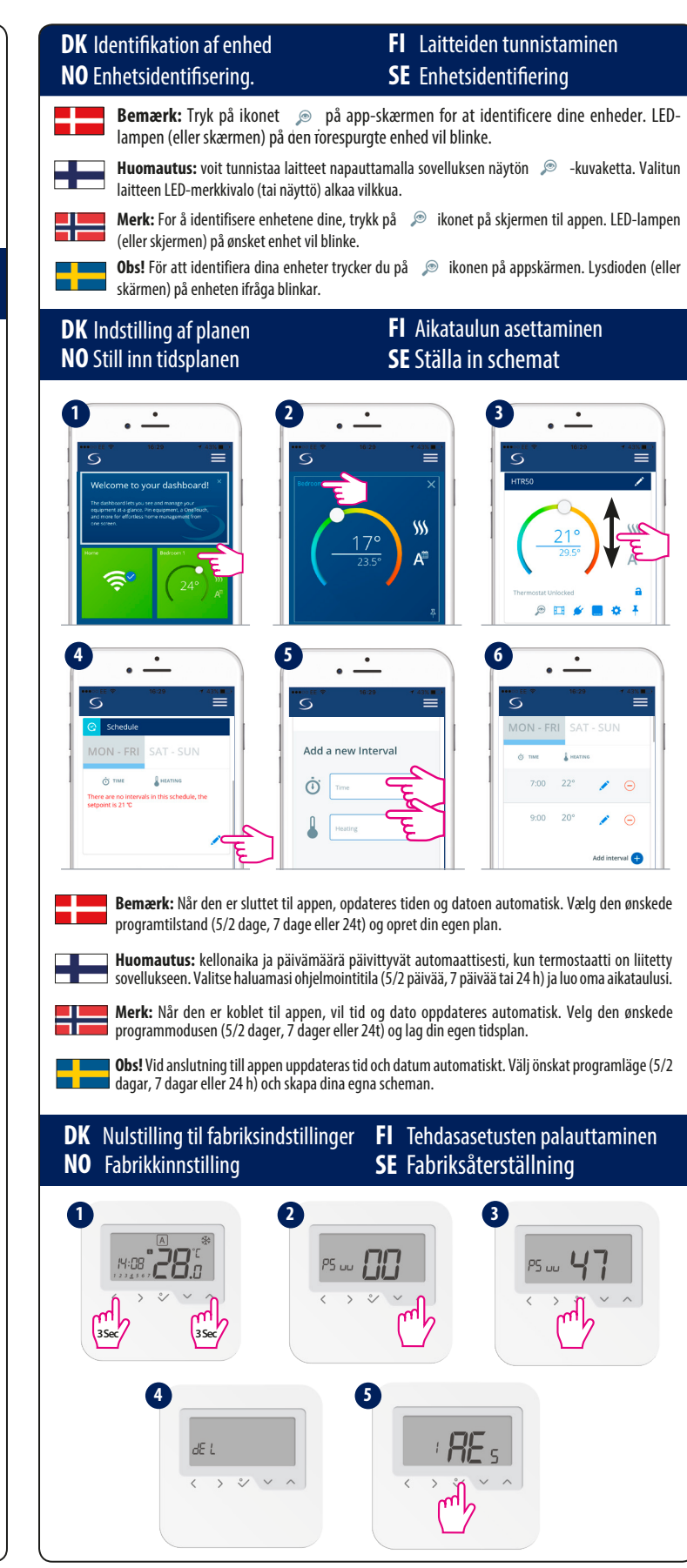

( )